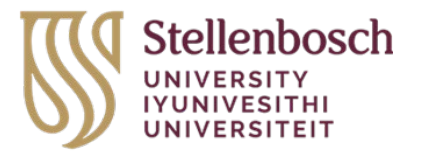

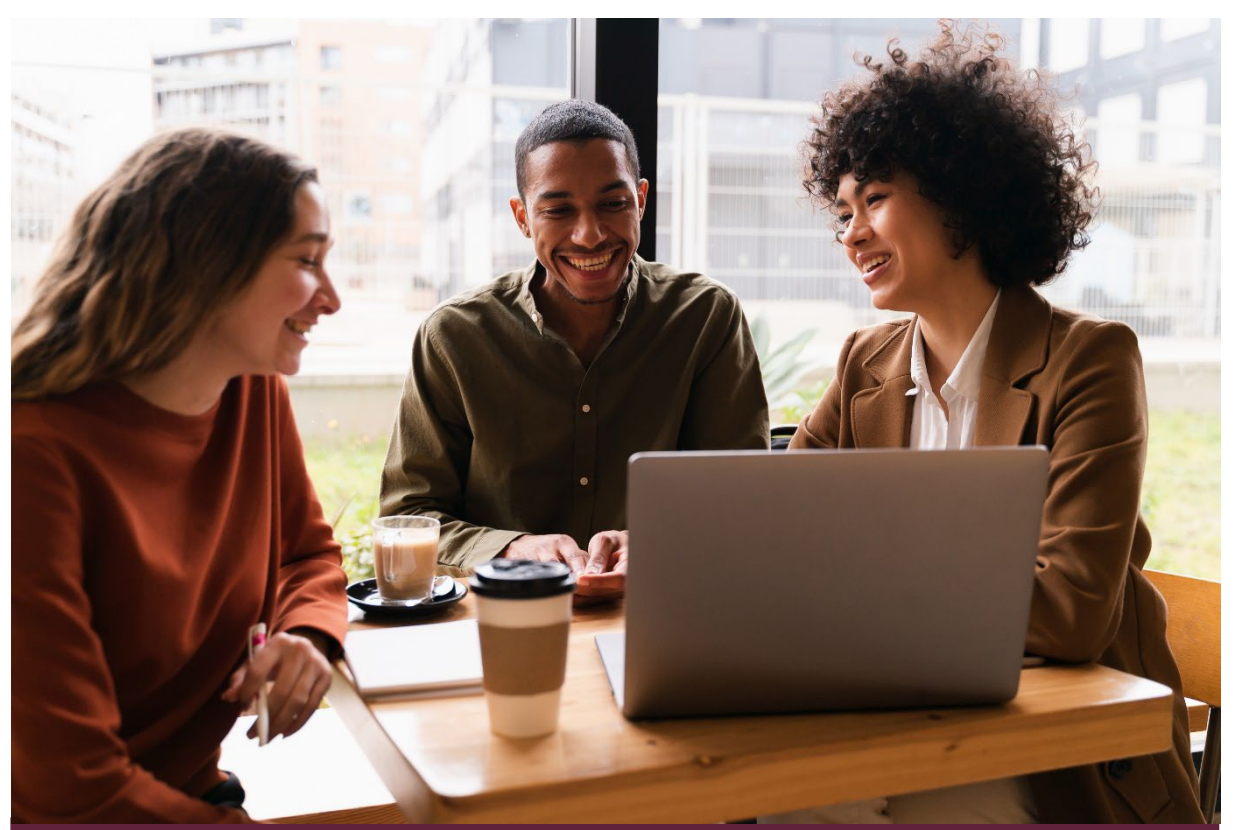

Student Guide - How to raise an Assessment Concession and view the Concession Letter

Capability: Assessment Concessions

Target Audience: Students

Version control: Version 1.0 (Draft)

Release date: 8 November 2024

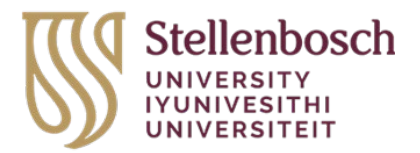

# Table of Contents

| Introduction                                                          | 3  |
|-----------------------------------------------------------------------|----|
| Process 1: How to login to Student Portal                             | 4  |
| Process 2: How to raise an Assessment Concession request              | 5  |
| Process 3: How to access your Concession Letter on the student portal | 11 |

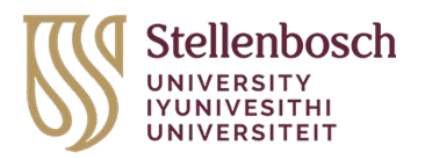

# Introduction

This user guide will assist the student to login to the Student Portal to raise an assessment concessions request. It will also guide the student on how to view their Concessions Letter.

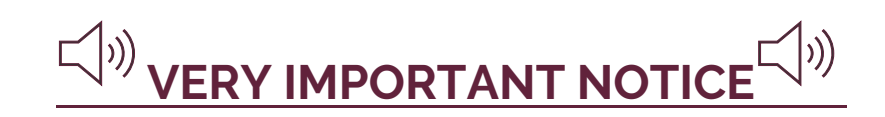

Have the following documents saved in one combined pdf format in your name, for easy access once you get to steps 12-15:

 All the medical/psychological reports you want to submit must be combined into one document including the Practitioner's Form (this form is also under Test / Exams where you found this Student Guide – How to raise an Assessment Concession and view the Concessions Letter) on the SU website.

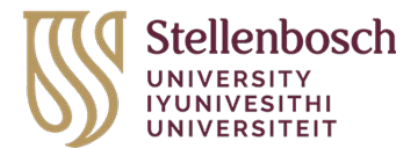

### Process 1: How to login to the Student Portal

STEP 1: In your web browser, go to https://student.sun.ac.za/ and click on the Student icon

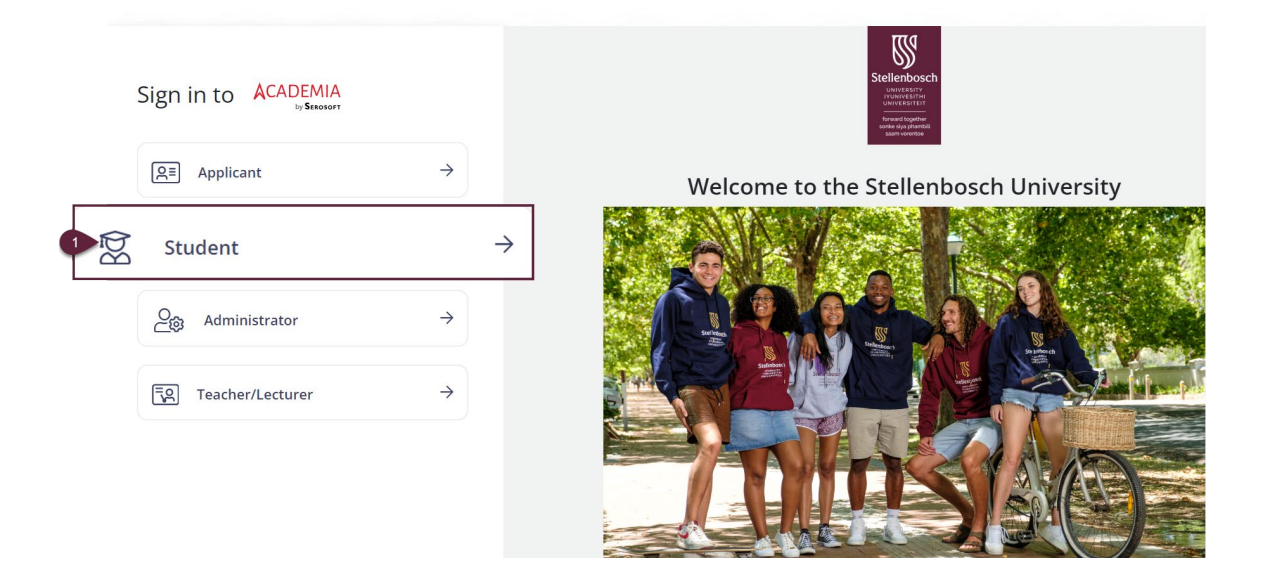

STEP 2: Complete Student Login details and select Login.

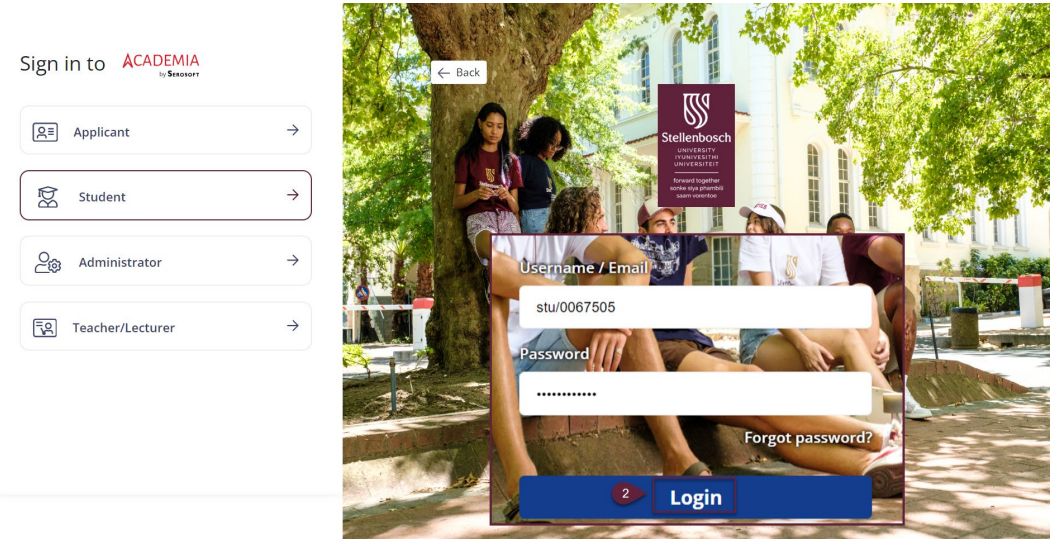

This completes the process on how login to the Student Portal.

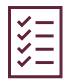

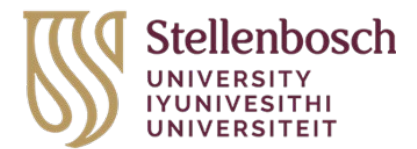

### Process 2: How to raise an Assessment Concession request

STEP 1 & 2: On the Navigation panel select Request and then select All Requests

| aculty of AgriSciences - Steller | nbosch                                                                                                   | Student                                |
|----------------------------------|----------------------------------------------------------------------------------------------------|----------------------------------------|
| Hy Dashboard                     |                                                                                                    |                                        |
| >                                |                                                                                                    |                                        |
| >                                |                                                                                                    |                                        |
| >                                |                                                                                                    |                                        |
| My Requests                      |                                                                                                    |                                        |
| F                                | Faculty of AgriSciences - Steller My Dashboard  My Dashboard  My Requests  My Requests  Mu2 All Requests | Faculty of AgriSciences - Stellenbosch |

STEP 3: On the All Requests screen click on Raise Request

| My Dashboard All Reques     | ts 🛛     |             |
|-----------------------------|----------|-------------|
|                             |          |             |
| Request ID:                 |          |             |
| Enter 3 char to auto search | Q        |             |
| Service Request Status:     |          |             |
|                             | <b>*</b> |             |
| Request Category:           |          |             |
|                             | •        |             |
| From Date:                  | To Date: |             |
|                             |          |             |
| Search Reset                |          |             |
|                             |          |             |
|                             |          |             |
| ≪ < 100 ▼ 1-6 of 6          | > >>     | All Request |
|                             |          |             |
| Raise Request pload Docum   | nents    |             |

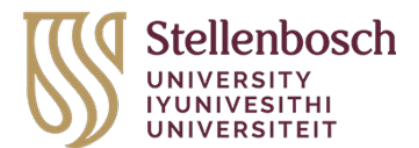

**STEP 4**: On the Raise Request screen click on Exam Concession Request

| ුරා General           | 😨 Exam Related                        |
|-----------------------|---------------------------------------|
| → PrintingQuota       | 4 Exam Concession Request             |
| Other                 | <b>Q</b> Personal Data Change Request |
| → Readmission Request | Address Detail                        |
|                       |                                       |
|                       |                                       |

**STEP 5 & 6**: On the Exam Concession Request screen, give a reason for request and then click on Fill Exam Concession Form.

| Requester Name:                  | Email ID:                                              | Mobile:                     |          |
|----------------------------------|--------------------------------------------------------|-----------------------------|----------|
| Britney Lauren Ward(ADM/0052761) | STU/0052759@yopmail.com                                | 1234567890                  |          |
| Program:                         | Intake:                                                |                             |          |
| B in Social Work                 | 2021                                                   |                             |          |
| Period Name:                     | Faculty Campus:                                        | Faculty Campus:             |          |
| Semester 7                       | Faculty of Arts and Social Sciences - S<br>tellenbosch | Not Available               |          |
| Basic Details<br>Entered By:     | Request Assigned To:                                   |                             |          |
| Request By: *                    | Request Date: *                                        | Effective Withdrawal Progra | am Date: |
| Student                          | 10/11/2024                                             | 10/11/2024                  |          |
| uest Reason/Remark: *            |                                                        |                             |          |
| Give reason for                  | request                                                |                             |          |
| Give reason for                  | request                                                |                             |          |

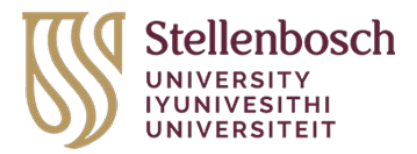

9

**STEP 7 – 9:** To complete the form, each question must be answered. You can scroll up and down to ensure you complete all required questions. On the bottom ensure that you select the Radio button Yes to give permission that data can be shared regarding your request. When completed click on Submit.

|         | needs and/or disabilities. Complete this form<br>disability or condition, as well as the relevant<br>(or any other proofs). | n in full and attach copies of medical and/or psychological proof of your<br>certificates or statements from schools or education departments |
|---------|----------------------------------------------------------------------------------------------------|----------------------------------------------------------------------------------------------------|
|         | 1.Specify the disability or condition with wh<br>(Eg hearing disability, medical conditions, re                             | iich you have been diagnosed<br>eading/writing disorder, and psychological conditions).                                                       |
|         | 2.Describe the support that you received at<br>(Eg whether Brailio equipment was provide<br>examinations).                  | school or at another educational institution<br>d, or whether larger letter sizes were used for most and                                      |
|         |                                                                                                    |                                                                                                    |
|         | 4.4 Physical infrastructure/buildings (e.g. pathw<br>What you will provide yourseld                                         | rays)<br>What you require from the University                                                                                                 |
|         | 4.5 Study and/or reading material in a specific f                                                                           | ormat (e.g. Braille, enllarged text)                                                                                                    |
|         | What you will provide yourseld                                                                                              | What you require from the University                                                                                                    |
|         | 5. Provide any other information that is related t                                                                          | o the support that you will need at university.                                                                                               |
| This fo | rm is confidential. We require your permission to                                                                           | communicate essential information to your faculty so that you can receive                                                                     |

Note: You will receive a pop-up message indicating Transaction completed successfully

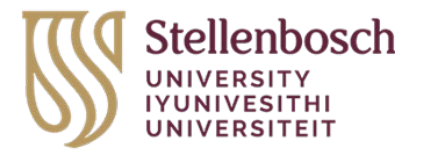

| $\oslash$ | Service Request                    | 8 |
|-----------|------------------------------------|---|
|           | Transaction completed successfully |   |

**STEP 10:** After submitting the form, you will revert back to the Exam Concession Request tab. Click on the Upload & Submit button.

| Requester Details                                                                                                    |                                                                                 |                                     |
|----------------------------------------------------------------------------------------------------|---------------------------------------------------------------------------------|-------------------------------------|
| Requester Name:                                                                                                    | Email ID:                                                                       | Mobile:                             |
| Britney Lauren Ward(ADM/0052761)                                                                                          | STU/0052759@yopmail.com                                                         | 1234567890                          |
| Program:                                                                                                    | Intake:                                                                         |                                     |
| B in Social Work                                                                                                    | 2021                                                                            |                                     |
| Period Name:                                                                                                    | Faculty Campus:                                                                 | Faculty Campus:                     |
| Semester 7                                                                                                    | Faculty of Arts and Social Sciences - S<br>tellenbosch                          | Not Available                       |
| Basic Details                                                                                                    |                                                                                 |                                     |
| Basic Details<br>Entered By:<br>Britney Lauren Ward                                                                       | Request Assigned To:<br>Melanie Willems                                         | Fff. etc. a. With damas Damasan Dam |
| Basic Details<br>Entered By:<br>Britney Lauren Ward<br>Request By: *                                                      | Request Assigned To:<br>Melanie Willems<br>Request Date: <b>*</b>               | Effective Withdrawal Program Dat    |
| Basic Details<br>Entered By:<br>Britney Lauren Ward<br>Request By: *<br>Student<br>Request Reason/Remark: *               | Request Assigned To:<br>Melanie Willems<br>Request Date: *<br>10/11/2024        | Effective Withdrawal Program Date   |
| Basic Details<br>Entered By:<br>Britney Lauren Ward<br>Request By: *<br>Student<br>Request Reason/Remark: *<br>Testing AW | Request Assigned To:<br>Melanie Willems<br>Request Date: <b>*</b><br>10/11/2024 | Effective Withdrawal Program Date   |

STEP 11: The Documents screen opens - click on Upload

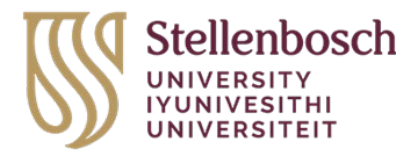

| MITCHES          |                     |  |
|------------------|---------------------|--|
| Total Records: 0 | Voluntary Documents |  |
| Upload Delete    |                     |  |
| Document Name    |                     |  |
|                  |                     |  |
| Comments:        |                     |  |

**STEP 12 - 15**: Once you open the Document Details screen, give your pdf document that you saved at the start of this process a name under Document Name, then click Upload to select your file in Step 14. Then select your file and click Open to upload your file.

| 🗑 Student                                                     | 📀 Open                                                                                                    |    |                  |        | × |
|---------------------------------------------------------------|----------------------------------------------------------------------------------------------------|----|------------------|--------|---|
| Student                                                       | $\leftarrow \rightarrow$ $\checkmark$ $\uparrow$ $\clubsuit$ > This PC > Downloads >                                                     | νŪ | Search Downloads |        | P |
|                                                               | Organize 👻 New folder                                                                                                    |    |                  | •      | ? |
| am Date:                                                      | <ul> <li>This PC</li> <li>3 D Objects</li> <li>Desktop</li> <li>Documents</li> <li>Downloads</li> <li>Music</li> <li>Pictures</li> </ul> |    |                  |        | _ |
| Document Details                                              | 🖬 Videos 👻 🦳                                                                                                    |    |                  |        |   |
| Document Name: *<br>12 Dr Note<br>Select File: *<br>13 Upload | File name: image (5)                                                                                                    | 15 | All Files Open   | Cancel | ~ |
| Save Cancel                                                   |                                                                                                    |    |                  |        |   |

**STEP 16**: When document is uploaded click on Save.

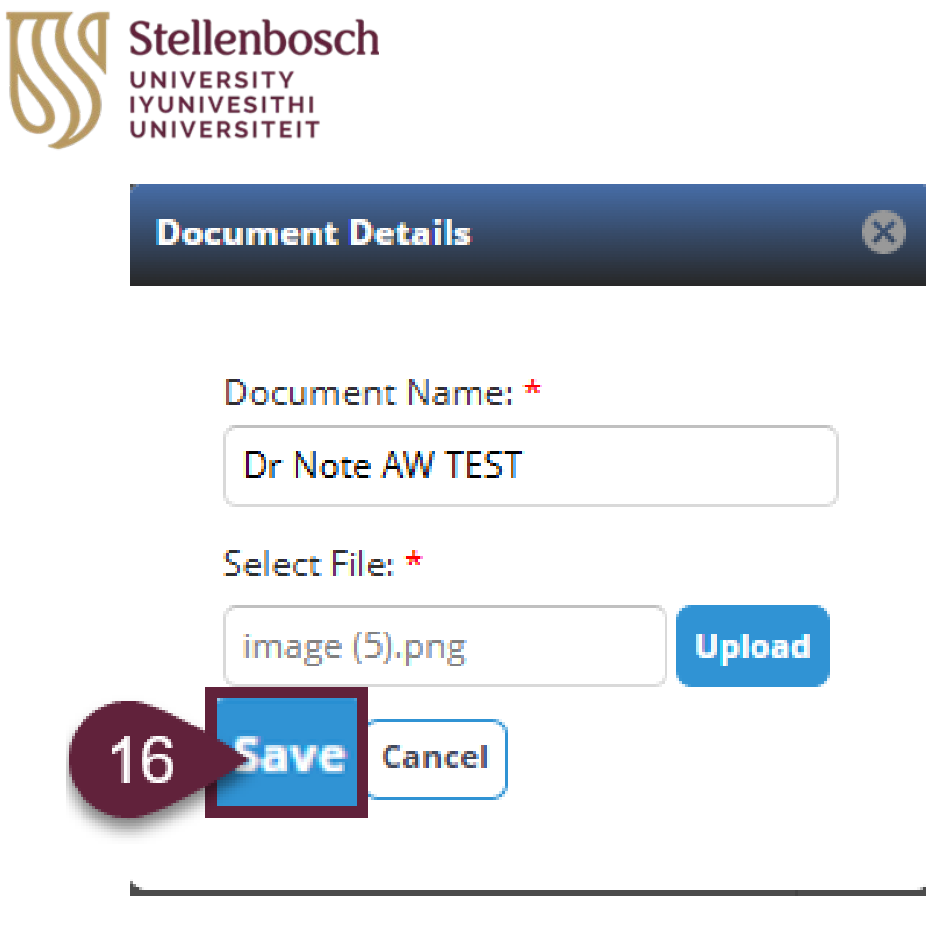

**STEP 17**: You will be reverting to the Voluntary Documents screen. You will see the file you have uploaded. Click on Submit.

| Total Records: 1 | Voluntary Documents |  |
|------------------|---------------------|--|
| Upload Delete    |                     |  |
| Document Name    |                     |  |
| Dr Note AW TEST  |                     |  |
|                  |                     |  |
| Comments:        |                     |  |
|                  |                     |  |
| Submit           |                     |  |

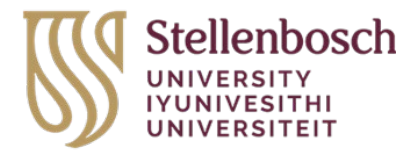

Note: You will receive a pop-up message indicating Transaction completed successfully

| ⊘ Service Request                  | ⊗ |
|------------------------------------|---|
| Transaction completed successfully |   |

This completes this process on How to raise an Assessment Concessions request on the student portal. Monitor your student portal to check the progress of your application. Process 3 below will help you to find your Assessment Concessions Letter/or any feedback from the Assessments Concessions Committee.

|  |  | <u> </u> |
|--|--|----------|
|--|--|----------|

### Process 3: How to access your Concessions Letter on the student portal

STEP 1 & 2: On the Navigation panel select Request and then select All Requests

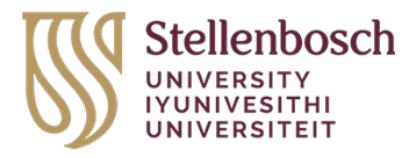

|   | Stellenbosch<br>UNIVERSITY<br>IVUNIVESITHI<br>UNIVERSITEIT | Faculty | of AgriSciences - Stellenbosch | 🐼 Student |
|---|------------------------------------------------------------|---------|--------------------------------|-----------|
|   | Q Menu Search                                              | ⇒       | My Dashboard                   |           |
|   | A My Profile                                               | >       |                                |           |
|   | Academics                                                  | >       |                                |           |
|   | C Fees                                                     | >       |                                |           |
| 1 | 🗐 Request                                                  | >       | My Requests                    |           |
|   | Services & Com                                             | mu 2    | All Requests                   |           |
|   |                                                            |         |                                |           |

**STEP 3**: On this screen select Request Category and on dropdown, select Exam Related.

| Q Menu Search 🗲                                                                                                    | My Dashboard 😰 All Requests 😒                                                              |     |
|----------------------------------------------------------------------------------------------------|--------------------------------------------------------------------------------------------|-----|
| ▶       ▶         ▶       Academics       >         ▶       ▶       >         ▶       ▶       >         ▶       ▶       >         ▶       ▶       >         ▶       ▶       >         ▶       ▶       >         ▶       ▶       >         ▶       ▶       >         ▶       ▶       >         ▶       ▶       >         ▶       ▶       >         ▶       ▶       > | Request ID:<br>Enter 3 char to auto search<br>Service Request Status:<br>Request Category: |     |
|                                                                                                    | Debarment       Termination       Transfer Request                                         |     |
|                                                                                                    | Personal Data Change Request General Request Exam Related Other Requests                   | All |

**STEP 4**: Select Search

| S S | Stellenbosch<br>NIVERSITY<br>VUNIVESITHI<br>NIVERSITEIT |   |               |   |
|-----|---------------------------------------------------------|---|---------------|---|
| Μ   | y Dashboard 🗵 🛛 All Requests                            | × |               |   |
|     |                                                         |   |               |   |
|     | Request ID:                                             |   |               |   |
|     | Enter 3 char to auto search                             | Q |               |   |
|     | Service Request Status:                                 |   |               |   |
|     |                                                         | • |               |   |
|     | Request Category:                                       |   | Request Type: |   |
|     | Exam Related                                            | • |               | • |
|     | From Date:                                              |   | To Date:      |   |
|     |                                                         |   |               |   |
| 4   | Search Reset                                            |   |               |   |

**STEP 5:** In the Search result find the column called Approval Letter. Click on the hyperlink to open the Concessions Letter in pdf.

| Request ID | Request By | Requester<br>Name | Program | Section | Request<br>Category | Request Type | Request Date | Request<br>Assigned To | SLA Days | Service<br>Request<br>Status | Application<br>Form | Approval<br>Letter |
|------------|------------|-------------------|---------|---------|---------------------|--------------|--------------|------------------------|----------|------------------------------|---------------------|--------------------|
|            |            |                   |         |         |                     |              |              |                        |          |                              | 5                   | Approved Letter    |

This completes this Process on How to access your Concessions Letter on the SUNStudent portal.

| <<<>> </th |
|------------|
| ~=         |